## Banner 9 – General Person Telephone (SPATELE)

Search for "SPATELE" using either "Search..." on the home screen or the upper left corner magnifying glass.

| ≡                                                    | ۹ 堶          | Sign Out |  |   | ? |    |  |  |  |  |
|------------------------------------------------------|--------------|----------|--|---|---|----|--|--|--|--|
| ×                                                    | General Pers | ÷        |  | Å | * |    |  |  |  |  |
| ID:                                                  |              |          |  |   |   | Go |  |  |  |  |
| Get Started: Fill out the fields above and press Go. |              |          |  |   |   |    |  |  |  |  |

Enter the student's ID number in the "ID" field and click "Go".

Telephone number records for the student will populate the screen.

| ≡                                                                                                    | Q                                           | 5      | Astate-RA | ACT (banne | P | )                    | Sign    | n Out ?  |        |       |   |   |
|----------------------------------------------------------------------------------------------------|---------------------------------------------|--------|-----------|------------|---|----------------------|---------|----------|--------|-------|---|---|
| ×                                                                                                    | General Person Telephone SPATELE 9.3 (RACT) |        |           |            |   |                      |         |          | ÷      | •     | A | * |
| ID:                                                                                                    | D: , Allyson M.                             |        |           |            |   |                      |         |          |        | ver   |   |   |
| Telephone                                                                                               |                                             |        |           |            |   |                      |         |          |        |       |   |   |
| ▼ TELEPHONE ■ Insert ■ Delete ■ Copy ♥ Filter                                                           |                                             |        |           |            |   |                      |         |          |        |       |   |   |
| ,                                                                                                    | Felephone T                                 | Type * | WK        | Work       |   | International Access |         |          |        |       |   |   |
|                                                                                                    |                                             |        |           |            |   |                      | Primary | Unlisted | 🖌 Inad | ivate |   |   |
|                                                                                                    | Area C                                      | ode    | 870       |            |   | Comment              |         |          |        |       |   |   |
|                                                                                                    | Phone Num                                   | nber   | 9722031   |            |   | Address Type         |         | ·        |        |       |   |   |
|                                                                                                    | Extens                                      | sion   |           |            |   | Sequence             |         |          |        |       |   |   |
| K         ▲         4         of 4         ▶         1         ✓         Per Page         Record 4 of 4 |                                             |        |           |            |   |                      |         |          |        |       |   |   |

You can scroll through the records using the arrows on the bottom left. To view more than one record per page use the "Per Page" drop-down box to select the number of records you'd like to view at once.

NOTE: If the "Inactive" box is checked (like above) this number is no longer a valid way to reach the student.

To add a record click the "Insert" button on the record toolbar. Use "Delete" to remove records.

To look up a different student's information, click "Start Over" on the upper right.